# 药店刷卡程序 升级更新指南

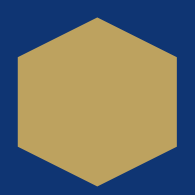

## 软件更新

## 移动支付软件更新流 程及方法:

双击打开桌面如图图标, 如果桌面没有,就打开C 盘ydzf文件夹,找到如图 的autodownload.exe 文件,双击打开。 部分电脑命名可能不一 样,但是图标一样就行。

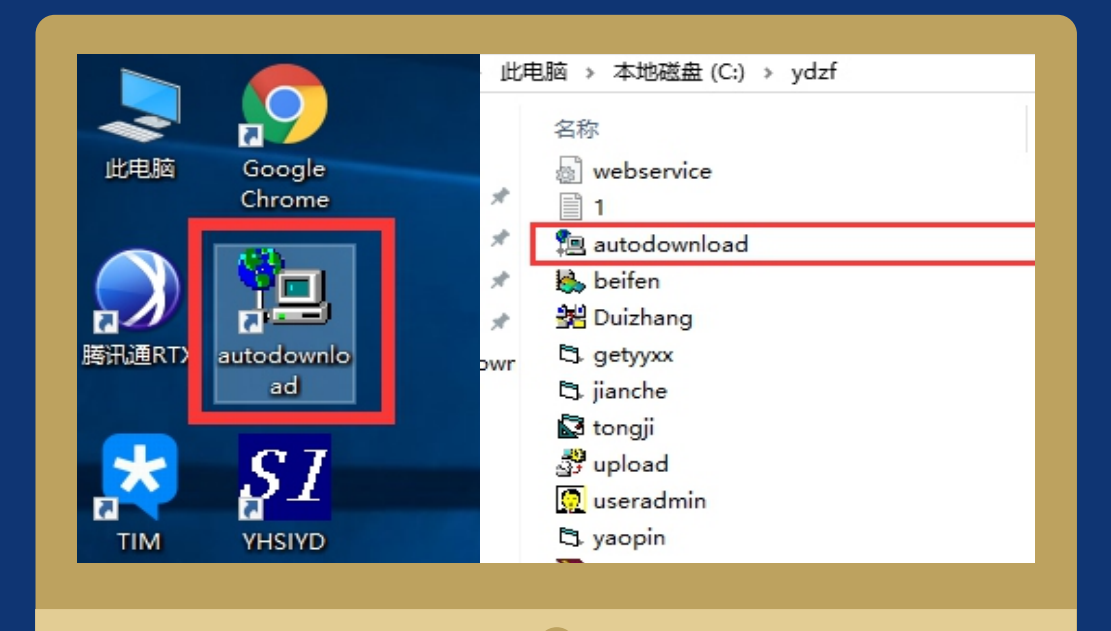

点击右下角"重新选择更 新软件"。(这个界面出 现时间很短,如果没有在 第一时间内点击的话,就 关闭后重新进行第一步操 作。)

| Pa 确认更新软件                                                                | ×        |
|--------------------------------------------------------------------------|----------|
| 软件编号: ┣AYOO1<br>软件名称: ┣あ支付功能升级<br>版本号: 1.0.2                             |          |
| 软件描述                                                                     |          |
| 移动支付功能升级                                                                 | ~        |
| 机构编码: 072700 密 码: ******                                                 |          |
| 请确认机构编码和密码:<br>如果不输入机构编码和密码,系统将在3秒后,动下载:<br>如果输入机构编码和密码,请在确认后点击[确认机构编码和密 | 码        |
| 确认机构编码和密码 重新选择更新软件                                                       | <b>‡</b> |
| V0921                                                                    |          |
|                                                                          |          |

## 软件更新

选择第一项 " 药店支付系 统" , 打勾后点击 "确定 选择软件" 。

|    | 应用软件编号       | 应用软件名称       | 版本号   |
|----|--------------|--------------|-------|
| •  | yd20060811   | 药店支付系统       | 1.8.3 |
|    | 200601001    | 前置服务器服务程序    | 1.5.5 |
| Π  | 200601002    | 身份识别客户机程序    | 1.1.5 |
|    | 200601003    | 社保报表打印程序     | 1.0.4 |
|    | 200601000    | PB动态库        | 1.0.1 |
|    | 200602001    | 成都失业保险程序(内网) | 3.0.3 |
| Γ  | 200603001    | 新型农村合作医疗     | 2.1.1 |
|    | ybxjk2006121 | 《医疗保险新接口     | 1.0.0 |
|    | 200701       | 省特殊门诊疾病      | 1.4.0 |
|    | 200702040001 | 二版查询用身份识别    | 1.0.6 |
|    | ybxjk070206  | 成都市医保新接口     | 4.4.4 |
| <  |              |              |       |
| 74 | 安选择软件        | <b>`</b>     | 退出下载  |

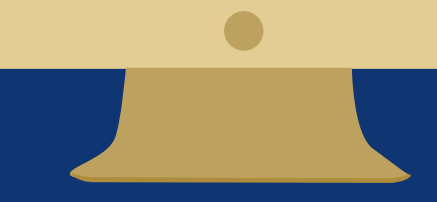

在弹出的对话框中输 入 <sup>"</sup>yd01" (密码同编 码一样)。点击确定。

| 应用软件编号 应用软件名称             | 『 版本号 应 |
|---------------------------|---------|
| 20080115 20080115         | 1.3.3   |
| 200602002 期人们的编码和经济       | 1.5.8   |
| 20090402 tn the ETH. VOO1 | 1.0.0   |
| D 200905                  | 1.1.6 成 |
| □ 090430 密码: yd01         | 1.0.0   |
| 🔽 ydxxt201411             | 1.1.1   |
| □ ydxjk201411 通定 返        | □ 1.1.1 |
| 「zs160909」 パーマン Ex主示の     | 1.1.0 成 |
| ☐ jy20161225 简阳药店支付系统     | 1.0.6   |
| □ ydsave001  药品进销存管理      | 1.0.3   |
| □ PAY001 移动支付功能升级         | 1.0.2 移 |
| 机构编码同密码,均                 | 为"vd01" |
| <                         | >       |
| 确定选择软件                    | 退出下载    |

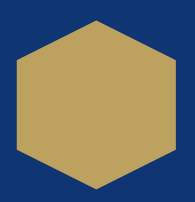

### 软件更新

弹出下载路径界面,直接 点击"确定"等待下载成 功,然后登录软件即可。

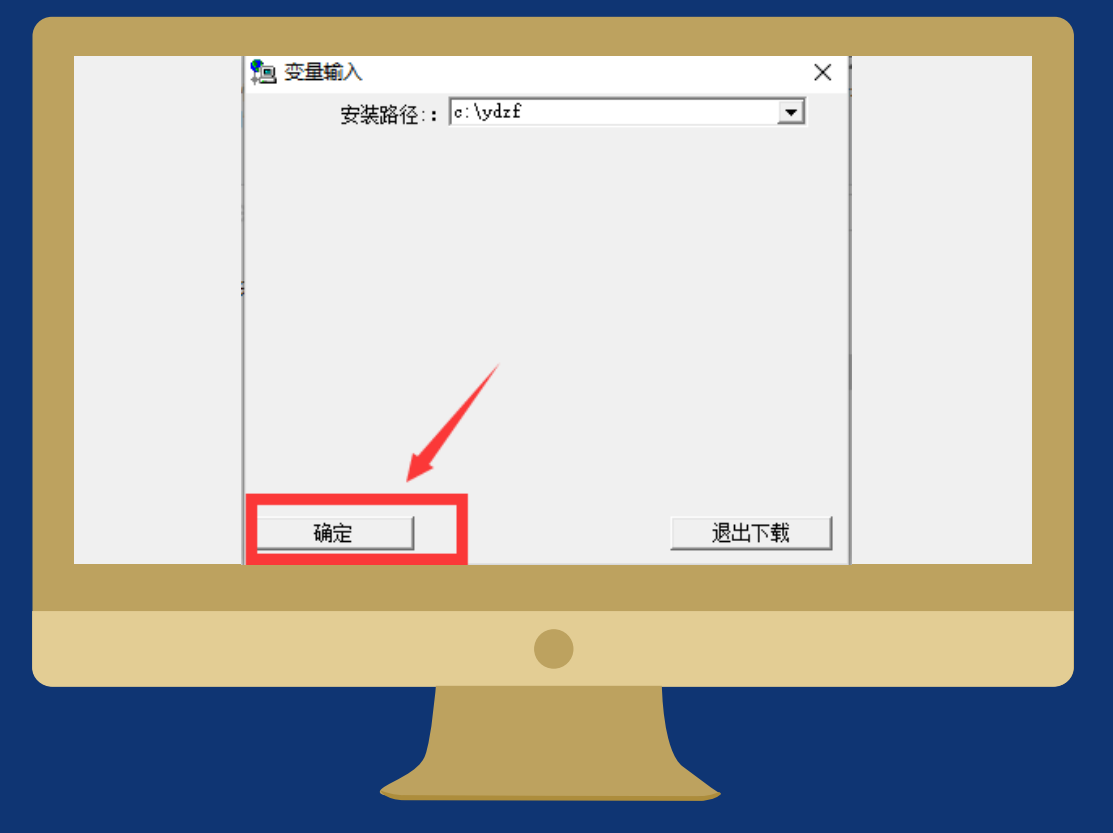

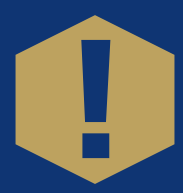

## 更新中可能会遇到的问题

#### 解决方法参考:

(1) 按住ctrl+alt+del,调出任务管理器,然后切换到进程,把autodownload、有个图标类似上有"si"字样的进程、以及YHSIYD等进程全部点击右键,选择结束任务。
(2) 然后打开C 盘ydzf 目录,分别将download 和temp文件夹内的东西全部删除。
(3) 重启电脑,再启动程序进行更新或者不更新登录操作。
(4) 更新后如果没有"手机支付"按钮,请联系400电话。

如果以上操作都不能成功或存在报错,请联系银海公司: 4006702777。

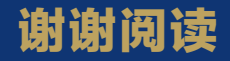